## **CIVIBANK ISI-ID PER ISI-BUSINESS**

## GESTIONE DEGLI UTENTI DA PARTE DELL'UTENTE MASTER

## CIVIBANK ISI-ID è l'App di autenticazione per accedere ed autorizzare ordini in ISI-

**business.** Con CIVIBANK ISI-ID autorizzi semplicemente con il tuo **fingerprint, il Face-ID o un PIN**. Se il tuo dispositivo è offline puoi autorizzare tramite la matrice a colori e un OTP (one time password).

Scaricati la nuova App CIVIBANK ISI-ID dallo Store e installa l'applicazione sul tuo smartphone.

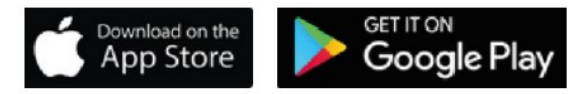

## COME ABILITARE L'UTENTE MASTER E I SOTTOUTENTI ALL'UTILIZZO DELL' ISI-ID

Per abilitare all'utilizzo di CIVIBANK ISI-ID è necessario seguire i passi successivi.

1. Scegli dal "Menú" a tendina la voce "Gestione" e clicca su "Gestione Utenti".

| Civi Bank                                                             |              |                                                                                         |  |  |  |
|-----------------------------------------------------------------------|--------------|-----------------------------------------------------------------------------------------|--|--|--|
| MENU                                                                  | Ψ.           | Azienda:+9840 - PICHLER EVELYN                                                          |  |  |  |
| Homepage Gestion ELENCO UTENTI Elenchi Nuovo utente Codice Destacione | operazioni   | Wizard                                                                                  |  |  |  |
|                                                                       | creaz        | ioi                                                                                     |  |  |  |
| 06045T0888                                                            | Master 08/10 | Clicca sul simbolo "+" per visualizzare l'elenco dei                                    |  |  |  |
| 06045T088800                                                          | Utente 14/10 |                                                                                         |  |  |  |
| 06045T088800                                                          | Utente 11/1: | <sub>l/20:</sub> sottoutenti, poi <b>ciicca sulla iente</b> di ingrandimento per aprire |  |  |  |
|                                                                       |              | il dettaglio del sottoutente                                                            |  |  |  |

Per attivare l'utente master, clicca sulla lente del master.

2. Sulla schermata di dettaglio del sottoutente clicca sul simbolo ISI-key (dado blu).

| Civi Bank                                                 |                                                                               |                        |                    | isi bi                             | usiness |
|-----------------------------------------------------------|-------------------------------------------------------------------------------|------------------------|--------------------|------------------------------------|---------|
| MENU                                                      | Azienda:                                                                      |                        |                    | Utente collegato:06045B9464 Master | ESCI    |
| » Homepage<br>DETTAGLIO UTENTE                            | Gestione utenti ⊠ +<br>- 06045B9464008                                        |                        |                    |                                    | e<br>e  |
| indietro Operazi                                          | ioni                                                                          |                        |                    |                                    |         |
| Intestazione*                                             | test                                                                          |                        |                    |                                    |         |
| Mail                                                      |                                                                               | Cellulare              |                    |                                    |         |
| Codice fiscale                                            |                                                                               |                        |                    |                                    |         |
| Tipologia utente                                          | Utente                                                                        | Stato                  | definito           |                                    |         |
| DATI ACCESSO                                              |                                                                               |                        |                    |                                    |         |
| ▼ AUTENTICAZIONE                                          |                                                                               |                        |                    |                                    |         |
| Codice Postazione <b>060</b> 4<br>Tipo autenticazione: Au | 4589464008 Codice Utente:*: test<br>utenticazione Base (captcha) + OTP GESTIO | NE CREDENZIALI 📧 KEY 🔞 | Clicca sul simbolo | <b>SI-key</b> per                  |         |
| <b>PROFILATURA SU</b>                                     | AZIENDA                                                                       |                        | continuale         |                                    |         |

3. Clicca su "Richiedi abilitazione" per attivare l'App CIVIBANK ISI-ID

| » Homepage Gestione ut           | enti 🖂 🛧                                                |
|----------------------------------|---------------------------------------------------------|
| DETTAGLIO UTENTE - 06045T0       | 888                                                     |
| 🧢 indietro                       |                                                         |
| VINFORMAZIONI ISI-KEY            |                                                         |
| Numero di Serie:                 | 6560017458                                              |
| Token Disabilitato:              |                                                         |
| Preenrollato                     | Si                                                      |
| Tipo autenticazione:             | DP7X0                                                   |
| Tipo modello:                    | DP7X0                                                   |
| Data Ultimo Utilizzo             | 2020-11-26T08:32:18.000+0000                            |
| Token da definire dall'utente    |                                                         |
| Sblocco/Sincronizzazione Licenza | Sblocca Licenza                                         |
| Attiva app ISI-ID                | Richiedi abilitazione Clicca su "Richiedi abilitazione" |
|                                  |                                                         |

Adesso l'utente può scaricare e **attivare in autonomia l'App CIVIBANK ISI-ID** seguendo il **tutorial "Attivazione CIVIBANK ISI-ID**".

| » Homepage Gest                                                                                                    | ione utenti 🗵 🔸                                                                                                    |  |  |
|----------------------------------------------------------------------------------------------------|----------------------------------------------------------------------------------------------------|--|--|
| DETTAGLIO UTENTE - 06                                                                                                    | 045T0888002                                                                                                    |  |  |
| 🧐 indietro                                                                                                    |                                                                                                    |  |  |
| INFORMAZIONI ISI-KE<br>Numero di Serie:                                                                                                    | Avvertenza                                                                                                    |  |  |
| Token Disabilitato:<br>Preenrollato<br>Tipo autenticazione:<br>Tipo modello:<br>Data Ultimo Utilizzo<br><b>Token da definire dall'ul</b><br>Sblocco/Sincronizzazione L | App ISI-ID correttamente associata. Al prossimo login verrà richiesto<br>di effettuare l'attivazione della app Sparkasse ISI-ID. Fino ad allora<br>non sarà possibile effettuare operazioni dispositive.<br>O k |  |  |
| Attiva app ISI-ID                                                                                                    |                                                                                                    |  |  |
|                                                                                                    |                                                                                                    |  |  |